Module de commande

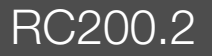

Lire attentivement avant l'installation et la maintenance.

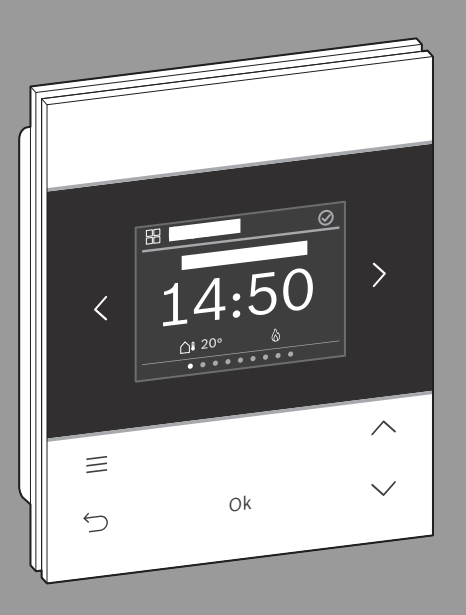

CE

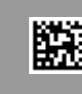

**Buderus** 

6721853780 (2024/12)

#### Sommaire

| 1 Explication des symboles et mesures de sécurité |       |                                                |
|---------------------------------------------------|-------|------------------------------------------------|
|                                                   | 1.1   | Explications des symboles3                     |
|                                                   | 1.2   | Consignes générales de sécurité3               |
| 2                                                 | Info  | rmations produit                               |
|                                                   | 2.1   | Description du produit3                        |
|                                                   | 2.2   | Contenu de la livraison4                       |
|                                                   | 2.3   | Caractéristiques techniques4                   |
|                                                   | 2.4   | Aperçu des éléments de commande et affichages  |
| 3                                                 | Insta | allation5                                      |
|                                                   | 3.1   | Lieu d'installation5                           |
|                                                   | 3.2   | Montage du socle6                              |
|                                                   | 3.3   | Raccordement électrique6                       |
|                                                   | 3.4   | Suspendre ou retirer l'unité de commande7      |
| 4                                                 | Mise  | e en service7                                  |
|                                                   | 4.1   | Première mise en service7                      |
|                                                   | 4.1.  | 1 Utilisation comme appareil de régulation8    |
|                                                   | 4.1.  | 2 Utilisation en tant que commande à distance8 |
|                                                   | 4.2   | Réinitialisation sur le réglage de base9       |
| 5                                                 | Mise  | e hors service / Arrêt9                        |
| 6                                                 | Rem   | ise de l'installation9                         |

| 7  | Men                                                                                                    | u service                                                                             | 9    |  |  |
|----|----------------------------------------------------------------------------------------------------|---------------------------------------------------------------------------------------|------|--|--|
|    | 7.1                                                                                                    | Config. système                                                                       | 9    |  |  |
|    | 7.1.                                                                                                    | 1 Production ECS                                                                      | 9    |  |  |
|    | 7.1.2 Module solaire                                                                                                    |                                                                                       |      |  |  |
|    |                                                                                                    |                                                                                       |      |  |  |
|    | 7.1.4 Activer m <sup>3</sup> pour le suivi énergétique9                                                                      |                                                                                       |      |  |  |
|    | 7.2                                                                                                    | Chauffage                                                                             | 9    |  |  |
|    | 7.2.                                                                                                    | 1 Température de seuil en cas de gel<br>(température limite de la protection antigel) | 11   |  |  |
|    | 7.3                                                                                                    | ECS                                                                                   | . 11 |  |  |
|    | 7.4                                                                                                    | Solaire                                                                               | . 11 |  |  |
|    | 7.5                                                                                                    | Test fonction                                                                         | 12   |  |  |
|    | 7.5.1 Circuit de chauffage 1                                                                                                 |                                                                                       |      |  |  |
|    | 7.5.                                                                                                    | 2 Solaire                                                                             | 12   |  |  |
|    | 7.6                                                                                                    | Information                                                                           | 13   |  |  |
|    | 7.7                                                                                                    | État de fonct défauts                                                                 | 13   |  |  |
|    | 7.8                                                                                                    | Service                                                                               | 13   |  |  |
|    | 7.9                                                                                                    | Réinit. réglages base                                                                 | 13   |  |  |
| 8  | Régler le système de chauffage et les courbes de<br>chauffage pour la régulation en fonction de la<br>température extérieure |                                                                                       | 14   |  |  |
| 9  | Eliminer les défauts                                                                                                    |                                                                                       | . 15 |  |  |
| 10 | Protection de l'environnement et recyclage 2                                                                                 |                                                                                       |      |  |  |

#### 1 Explication des symboles et mesures de sécurité

#### 1.1 Explications des symboles

#### Avertissements

Les mots de signalement au début d'un avertissement caractérisent la nature et l'importance des conséquences éventuelles si les mesures nécessaires pour éviter le danger ne sont pas respectées.

Les mots de signalement suivants sont définis et peuvent être utilisés dans le présent document :

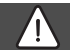

#### DANGER

**DANGER** signale le risque d'accidents corporels graves à mortels.

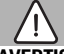

#### AVERTISSEMENT

**AVERTISSEMENT** signale le risque d'accidents corporels graves à mortels.

#### PRUDENCE

**ATTENTION** indique la possibilité de dommages corporels légers à moyennement graves.

#### AVIS

AVIS signale le risque de dommages matériels.

#### Informations importantes

## i

Les informations importantes ne concernant pas de situations à risques pour l'homme ou le matériel sont signalées par le symbole d'info indiqué.

#### 1.2 Consignes générales de sécurité

#### ▲ Consignes pour le groupe cible

Cette notice d'installation s'adresse aux professionnels d'installations d'eau, de ventilation, de chauffage et d'électronique. Les consignes de toutes les notices doivent être respectées. Le non-respect peut entraîner des dommages matériels, des dommages corporels, voire la mort.

- Lire les notices d'installation avant l'installation.
- Respecter les consignes de sécurité et d'avertissement.
- Respecter les règlements nationaux et locaux, ainsi que les règles techniques et les directives.
- Documenter les travaux effectués.

#### ▲ Utilisation conforme à l'usage prévu

 Utiliser ce produit exclusivement pour réguler les installations de chauffage.

Toute autre utilisation n'est pas conforme. Les dégâts éventuels qui en résulteraient sont exclus de la garantie.

#### 2 Informations produit

#### 2.1 Description du produit

Lors de la régulation des installations de chauffage, le module de commande RC200.2 a une fonction différente en fonction du système de régulation :

- En combinaison avec des générateurs de chaleur (EMS/ EMS plus) sans régulateurs de système, RC200.2 est un régulateur.
- En combinaison avec un régulateur de système Logamatic RC310, RC200.2 est une commande à distance.

## i

L'utilisation complète de toutes les possibilités de l'installation de chauffage est seulement possible au moyen du régulateur de système.

i

Un RC200.2 permet de commander un circuit de chauffage de type1 – 4 maximum.

## i

RC200.2 n'est pas compatible avec les générateurs de chaleur avec BC400.

#### 2.2 Contenu de la livraison

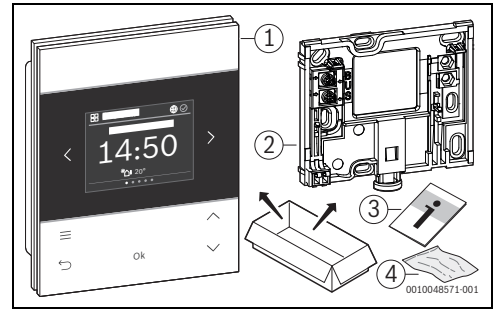

Fig. 1 Contenu de la livraison

- [1] Module de commande RC200.2
- [2] Socle mural
- [3] Documentation technique
- [4] Matériel de fixation

#### 2.3 Caractéristiques techniques

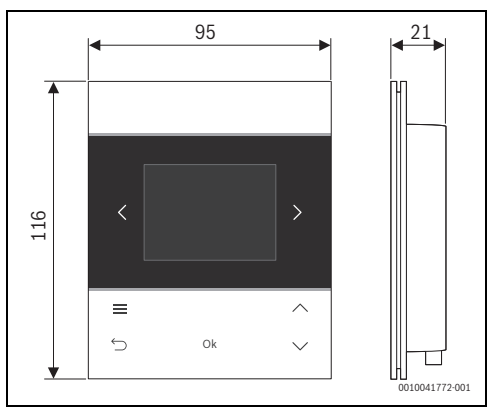

Fig. 2 Dimensions en mm

|                                                                                   | RC200.2          |
|-----------------------------------------------------------------------------------|------------------|
| Puissance absorbée maximale P <sub>max</sub>                                      | 0,6 W            |
| Indice de protection                                                              | IP20             |
| Degré d'encrassement (EN 60664)                                                   | 2                |
| Température du test de billage T <sub>Press</sub> <u>+</u><br>(DIN EN 60695-10-2) | 90 °C            |
| Température d'ambiance admissible T <sub>amb</sub>                                | 0 – 50 °C        |
| BUS                                                                               | EMS,<br>EMS plus |
| Poids m 💼                                                                         | 195 g            |

Tab. 1

#### 2.4 Aperçu des éléments de commande et affichages

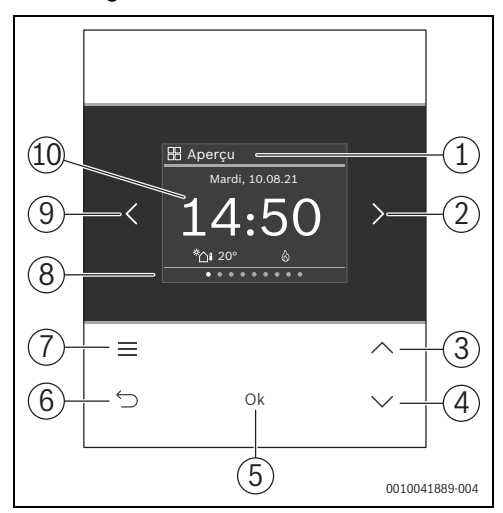

#### Fig. 3 RC200.2

- [1] Nom du menu
- [2] Menu suivant
- [3] Augmenter la valeur / Naviguer dans les réglages
- [4] Réduire la valeur / Naviguer dans les réglages
- [5] Confirmer la valeur / Sélectionner les réglages
- [6] Quitter les réglages spécifiques du menu / Retour
- [7] Afficher les réglages spécifiques du menu
- [8] Affichage de position dans le menu
- [9] Menu précédent
- [10] Affichage principal

Les fonctions de la RC200.2 sont rassemblées en menus thématiques. Il est ainsi possible, par ex., d'ouvrir les réglages relatifs au chauffage avec la touche <u>d</u>ans le menu **Chauffage**.

| ٠ |  |
|---|--|
| 1 |  |

En fonction de la configuration de l'installation, tous les menus ne sont pas affichés.

Tous les paramètres sont définis ou affichés dans les réglages spécifiques du menu.

- Utiliser les touches < et > pour naviguer entre les menus :
   Aperçu >< Chauffage >< ... >< Surveill. énergie >
- La touche permet d'ouvrir des réglages spécifiques du menu actuellement sélectionné.
- Les touches ∨ et ∧ permettent de modifier les valeurs et de sélectionner des réglages.
- Ok permet de confirmer les valeurs, la sélection et les réglages.
- La touche ↔ permet de quitter les réglages.

Les valeurs qui clignotent peuvent être modifiées à l'aide des touches  ${\bf V}$  et  ${\bf \Lambda}$  .

#### Symboles d'en-tête

| Sym-<br>bole | Signification                                  |
|--------------|------------------------------------------------|
| $\oslash$    | L'installation est en fonctionnement régulier. |
|              | Connexion à Internet établie.                  |
| Ð            | La sécurité enfants est activée.               |
| Δ            | Avertissement ! Présence d'un défaut.          |
| Ê.           | Mode urgence <sup>1)</sup> est activé.         |

 Défaut au niveau du générateur de chaleur. En mode urgence, le générateur de chaleur chauffe jusqu'à atteindre la température de départ réglée. Production d'eau chaude sanitaire désactivée. Contacter le chauffagiste spécialisé.

#### Tab. 2

#### Mode veille

Après 5 minutes sans commande effectuée, RC200.2 passe l'écran en mode veille. La luminosité est réduite et un écran de veille est activé. Cet écran de veille affiche le symbole du dernier menu activé et son affichage principal.

 Appuyer sur n'importe quelle touche pour désactiver l'état de veille.

#### 3 Installation

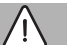

#### Risques de brûlure !

AVERTISSEMENT

Pour régler des températures d'ECS supérieures à 60 °C ou enclencher la désinfection thermique, un mitigeur thermostatique doit être installé.

#### 3.1 Lieu d'installation

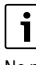

Ne pas installer le module de commande dans des pièces humides (telles que les salles de bains).

i

Pour faciliter la suspension et le décrochage du module de commande et pour optimiser le mesure de la température ambiante :

- Respecter les distances minimales.
- Respecter les espaces vides au-dessus et en dessous de la RC200.2.
- ► Installer loin des sources de chaleur.
- Assurer la circulation de l'air.

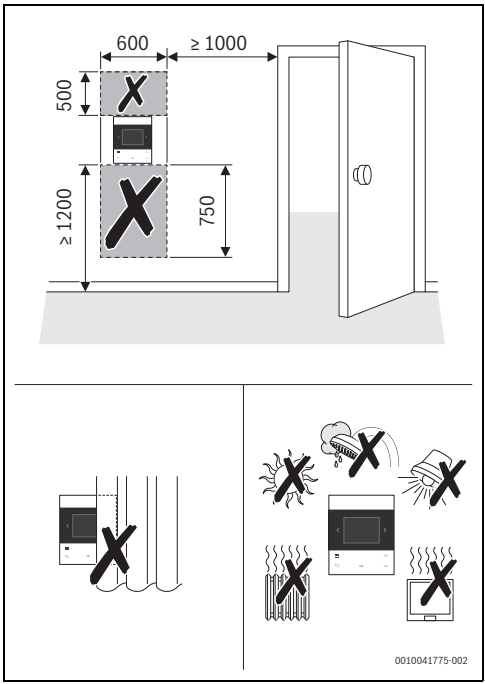

Fig. 4 Lieu d'installation dans la pièce de référence

#### 3.2 Montage du socle

i

Le socle [2] peut être monté au mur ou sur un boîtier encastré. Les alésages sont disposés comme sur les anciens modules de commande Buderus. Il est ainsi possible de reprendre les trous d'installations précédentes.

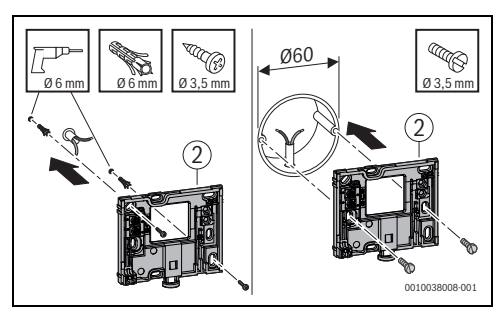

#### Fig. 5

#### 3.3 Raccordement électrique

Le module de commande est alimenté en énergie par le câble de BUS. La polarité des fils est indifférente.

### i

Si la longueur totale maximale des connexions BUS entre tous les participants BUS est dépassée ou en cas de structure en anneau dans le système BUS, la mise en service de l'installation est impossible.

Longueur totale maximale des connexions BUS :

- 100 m avec section du conducteur de 0,50 mm  $^2$
- 300 m avec section du conducteur de 1,50 mm<sup>2</sup>.
- ► Si plusieurs participants BUS sont installés :
  - respecter la distance minimale de 100 mm entre les différents participants BUS
  - raccorder les participants BUS en série ou en étoile
- Pour éviter les influences inductives : poser tous les câbles basse tension séparément des câbles conducteurs de tension de réseau (distance minimale 100 mm).
- En cas d'influences inductives externes (par ex. installations photovoltaïques), les câbles doivent être blindés (par ex. LiYCY) et mis à la terre unilatéralement. Ne pas raccorder le blindage à la borne de raccordement pour conducteur de mise à la terre dans le module mais à la mise à la terre de la maison, par ex. borne libre du conducteur de protection ou conduite d'eau.
- Réalisation de la connexion BUS avec le générateur de chaleur.

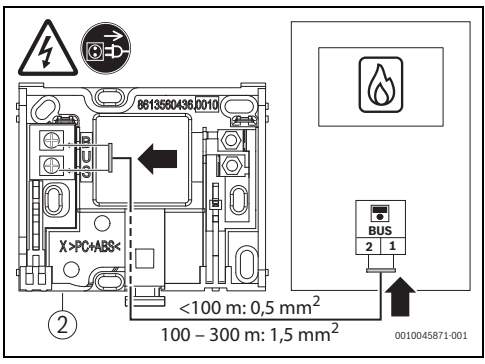

Fig. 6 Raccordement du module de commande à un générateur de chaleur

[2] Socle mural

#### 3.4 Suspendre ou retirer l'unité de commande

#### Accrocher le module de commande

- 1. Accrocher le module de commande en haut.
- 2. Enclencher le module de commande en bas.

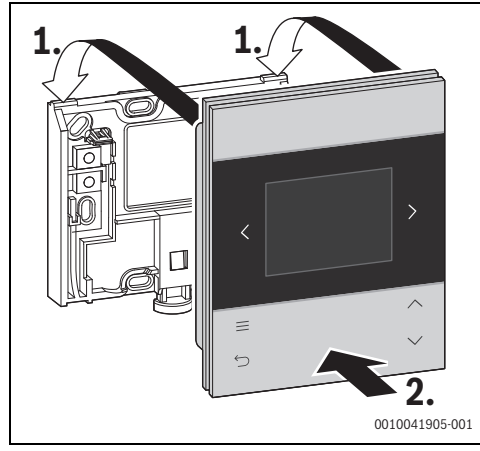

Fig. 7 Accrocher le module de commande

#### Retirer le module de commande

- 1. Appuyer sur le bouton dans le bas du support.
- 2. Tirer sur le module de commande en bas vers l'avant.
- 3. Retirer le module de commande par le haut.

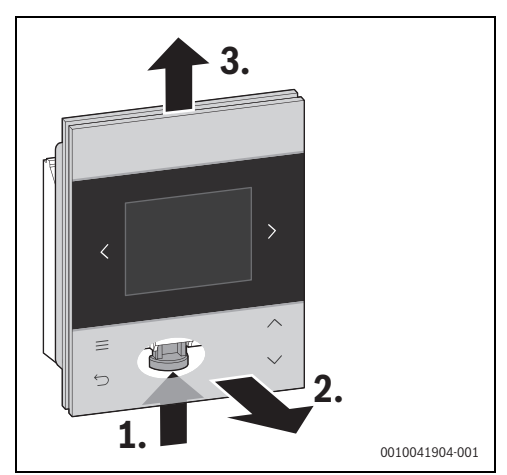

Fig. 8 Retirer le module de commande

#### 4 Mise en service

- ► Brancher correctement tous les raccords électriques avant d'effectuer la mise en service.
- Tenir compte des notices d'installation de tous les composants et groupes de l'installation.
- Ne démarrer l'alimentation électrique que si tous les modules sont codés.
- Régler le générateur de chaleur sur la température de départ maximale nécessaire et activer le mode automatique pour la production ECS.
- Mettre l'installation sous tension.

Si une erreur survient lors de la mise en service :

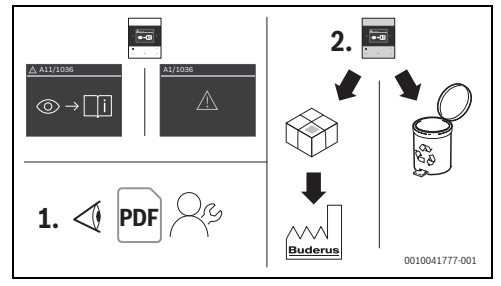

#### Fig. 9

- ► Contacter le fabricant et aviser avec lui.
- Envoyer l'appareil RC200.2 au fabricant ou l'éliminer.

#### 4.1 Première mise en service

La première mise en service a lieu, pour la plus grande partie, automatiquement. En fonction de l'utilisation comme appareil de régulation ou comme commande à distance, différentes données doivent être saisies.

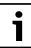

Lors de la première mise en service, les touches < et > permettent de passer d'un affichage à un autre. Л

#### 4.1.1 Utilisation comme appareil de régulation

Une fois l'alimentation électrique établie, l'écran affiche le choix de la langue.

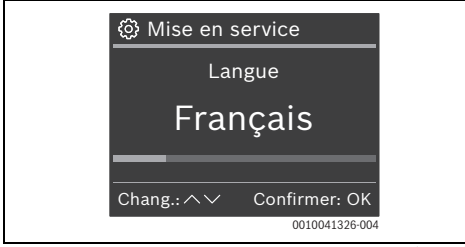

Sélectionner la langue souhaitée avec les touches ∨ et ∧ et confirmer avec Ok.

L'écran passe au réglage de la date et de l'heure.

i

Si l'heure et la date sont déjà disponibles dans le système BUS, ces données ne doivent plus être saisies.

► Le cas échéant, sélectionner la date (année/mois/jour) et l'heure (heure/minute) avec les touches ∨ et ∧ et confirmer avec Ok.

L'écran passe au réglage du raccordement de la pompe.

- ► Effectuer les réglages suivants avec les touches ∨ et ∧ , puis les confirmer avec **Ok** :
  - Raccordement pompes
  - Le cas échéant Type pompe circ. chauff.
  - Le cas échéant **Type défaut pompe**
  - Le cas échéant CC mélangé
  - Le cas échéant Tps course vanne mél.
  - Système de chauffage
  - Température départ max.
  - Type régulation chauffage
    - Température ext. ac pied courbe : Pied de courbe, Point d'arrêt
    - Selon la température extérieure : Température de référence
  - Le cas échéant Mode économie pompe
  - Protection hors gel
  - Le cas échéant Protec. antigel temp. lim.
  - Système ECS détecté !
  - Pompe bouclage ECS détectée !
  - Module solaire installé
  - Confirmer la configuration

L'écran affiche le menu standard.

#### 4.1.2 Utilisation en tant que commande à distance

Une fois l'alimentation électrique établie, l'écran affiche le choix de la langue.

► Sélectionner la langue souhaitée avec les touches ∨ et ∧ et confirmer avec **Ok**.

i

Si l'heure et la date sont déjà disponibles dans le système BUS, ces données ne doivent plus être saisies.

- ► Le cas échéant, sélectionner la date (année/mois/jour) et l'heure (heure/minute) avec les touches ∨ et ∧ et confirmer avec Ok.
- Sélectionner le circuit de chauffage souhaité, puis confirmer avec Ok.

L'écran affiche le menu standard.

En cas d'utilisation de RC200.2 en tant que commande à distance, les menus **Aperçu**, **Chauffage**, **ECS** et **Congés** sont disponibles. Le**Niveau service** ne permet d'accéder qu'à**Réinit. réglages base** et **Information** (sur le circuit de chauffage attribué).

Pour modifier le circuit de chauffage attribué :

- ▶ Réinitialiser RC200.2 aux réglages de base.
- Lors de la mise en service suivante, réaffecter le circuit de chauffage.

| Γ | i |  |
|---|---|--|
|   |   |  |

Pour certains générateurs de chaleur, le tableau de régulation du système indique RC200 au lieu de RC200.2.

#### 4.2 Réinitialisation sur le réglage de base

Naviguer jusqu'au menu Aperçu avec les touches < ou >.

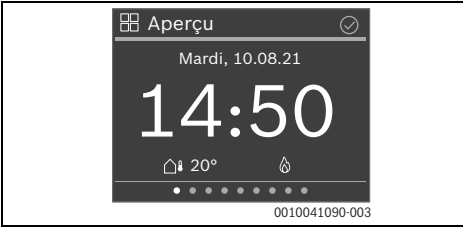

- ► Le cas échéant, avec la touche ∨, naviguer vers **Réinit.** réglages base puis sélectionner avec **Ok**.
- Pour confirmer la question de sécurité : appuyer sur la touche OK.

Le module de commande est réinitialisé aux réglages de base et doit ensuite être de nouveau raccordée à l'installation de chauffage et configurée.

#### 5 Mise hors service / Arrêt

Le module de commande est alimenté en courant via la connexion BUS et reste enclenché en permanence. L'installation est uniquement arrêtée par ex. pour l'entretien.

 Mettre l'installation et tous les participants BUS hors tension.

## i

Après une panne de courant prolongée ou un arrêt, la date et l'heure doivent éventuellement être réglés à nouveau. Tous les autres réglages sont maintenus en permanence.

#### 6 Remise de l'installation

- Expliquer au client le fonctionnement et l'utilisation du module de commande.
- Informer le client des réglages sélectionnés.

## i

Nous recommandons de remettre cette notice d'installation au client.

#### 7 Menu service

Pour sélectionner le niveau de service :

- Appuyer sur la touche pendant au moins 5 secondes. Au bout de 2 secondes, un compte à rebours démarre et au bout de 5 secondes, l'écran affiche le niveau de service.
- Naviguer avec les touches V et A jusqu'au menu souhaité et le sélectionner en cliquant sur Ok

## i

Selon la configuration de l'installation, tous les menus ne sont pas affichés.

#### 7.1 Config. système

#### 7.1.1 Production ECS

L'installation indique si une production d'eau chaude sanitaire est installée.

#### 7.1.2 Module solaire

Un module solaire peut être intégré ou non.

#### 7.1.3 Régulateur externe

Un appareil de régulation d'un autre fabricant peut être intégré ou extrait.

#### 7.1.4 Activer m<sup>3</sup> pour le suivi énergétique

L'unité pour la **Surveill. énergie** peut passer de kWh à m<sup>3</sup>.

#### 7.2 Chauffage

#### AVIS

#### Risque d'endommagement ou de destruction de la chape !

Des températures trop élevées dans les chauffages par le sol peuvent détruire la chape.

 Pour le chauffage par le sol, respecter la température de départ maximale recommandée par le fabricant.

| Option            | Description                                                                            |
|-------------------|----------------------------------------------------------------------------------------|
| Raccorde-<br>ment | Appareil : la pompe de chauffage est raccor-<br>dée au générateur de chaleur.          |
| pompes            | Module : la pompe de chauffage est raccordée<br>au module du circuit de chauffage      |
| CC mélangé        | Oui : le circuit de chauffage attribué est un cir-<br>cuit de chauffage mélangé        |
|                   | Non : le circuit de chauffage attribué est un cir-<br>cuit de chauffage sans mélangeur |

| Option                              | Description                                                                                                    |
|-------------------------------------|----------------------------------------------------------------------------------------------------|
| Tps course<br>vanne mél.            | 10 <b>120</b> 600 s : temps de fonctionnement<br>du mélangeur dans le circuit de chauffage<br>sélectionné.                                                                                                    |
| Type pompe<br>circ. chauff.         | Commuté : la pompe de circuit de chauffage<br>fonctionne uniquement en cas de demande de<br>chauffage                                                                                                    |
|                                     | Permanent : la pompe de circuit de chauffage fonctionne en continu                                                                                                    |
| Type défaut                         | Inutilisé : aucun circuit d'alarme n'est installé.                                                                                                    |
| pompe                               | Ouvert. : le circuit d'alarme est fermé en cas de défaut.                                                                                                    |
|                                     | Fermeture : le circuit d'alarme est ouvert en cas de défaut.                                                                                                    |
| Système de<br>chauffage             | Radiateur   Convecteur   Plancher chauffant:<br>échangeurs thermiques utilisés dans le circuit<br>de chauffage attribué                                                                                                    |
| Type régula-<br>tion chauf-<br>fage | Selon la température extérieure   Température<br>ext. ac pied courbe   Selon température<br>ambiante : la régulation en fonction de la tem-<br>pérature extérieure n'est disponible que<br>lorsque la sonde de température extérieure est<br>raccordée. Si une sonde de température exté-<br>rieure est détectée lors de la configuration<br>automatique, Selon la température extérieure<br>est réglé.                                                                                                    |
| Tempéra-<br>ture départ             | 30 <b>65</b> 90 °C : pour Radiateur, Convecteur                                                                                                    |
| max.                                | 30 <b>40</b> 60 °C : pour Plancher chauffant                                                                                                    |
| Rég. de la<br>courbe de<br>chau.    | Température de référence : 30 <b>65</b> 90 °C<br>(exemple des radiateurs) : température de<br>départ atteinte en cas de température exté-<br>rieure minimale.  <br>Pied de courbe : 20 <b>25</b> °C Point d'arrêt<br>(exemple des chauffages par le sol) : le pied de<br>courbe de la courbe de chauffage s'élève à<br>env. 25 °C  <br>Point d'arrêt : pied de courbe <b>45</b> 6 0 °C<br>(exemple des chauffages par le sol) : tempéra-<br>ture de départ atteinte en cas de température<br>extérieure minimale  <br>Température départ max. : 30 90 °C : sélec-<br>tionner la température de départ en fonction<br>du système de chauffage  <br>Temp. minimale de départ : Inutilisé   10<br>60 °C  <br>Température ext. minim. : -35 <b>-10</b><br>+ 10 °C: température extérieure minimale<br>pour la configuration de chaque région |

| Option                             | Description                                                                                                    |
|------------------------------------|----------------------------------------------------------------------------------------------------|
| Caractéris-<br>tique règl.         | rapide : par ex. avec des grandes puissances<br>thermiques installées et/ou des températures<br>de service élevées et des volumes d'eau de<br>chauffage faibles                   |
|                                    | Moyen: : par ex. chauffages par radiateurs<br>(quantité d'eau de chauffage moyenne) et tem-<br>pératures de service moyennes                                                      |
|                                    | lent : par ex. chauffages par le sol (grand<br>volume d'eau de chauffage) et températures<br>de service faibles                                                                   |
| Mode écono-<br>mie pompe           | Oui : la pompe de chauffage fonctionne le<br>moins possible en fonction de la température<br>de départ.                                                                           |
|                                    | Non : si l'installation comprend plus d'une<br>source de chaleur (par ex. installation solaire<br>ou système hybride) ou un ballon tampon,<br>cette fonction doit être désactivée |
| Influence<br>ambiante              | Arrêt   1 3 5 ° : plus la valeur de réglage est<br>élevée, plus l'influence de la température<br>ambiante est importante.                                                         |
| Influence<br>solaire               | Arrêt : le rayonnement solaire (par ex. par la fenêtre) n'est pas pris en compte par la régula-<br>tion                                                                           |
|                                    | -51 °: plus la valeur de réglage est élevée,<br>plus le rayonnement solaire est pris en<br>compte.                                                                                |
| Atténuation /<br>type bât.         | Mesure de la capacité de stockage thermique du bâtiment chauffé.                                                                                                    |
|                                    | Aucun : pas de capacité de stockage                                                                                                    |
|                                    | Léger : faible capacité de stockage, par ex.<br>maison de campagne en bois non isolée                                                                                             |
|                                    | Moyen : capacité de stockage moyenne                                                                                                    |
|                                    | Lourd : grande capacité de stockage, par ex.<br>maison en pierre avec murs épais (forte atté-<br>nuation)                                                                         |
| Protection                         | Arrêt : protection antigel désactivée                                                                                                    |
| hors gel                           | Pièce   <b>Extérieur</b>   Pièce et extérieur : la pro-<br>tection antigel est activée / désactivée en fonc-<br>tion de la mesure de la température<br>sélectionnée ici           |
| Protec. anti-<br>gel temp.<br>lim. | -20 <b>5</b> 10 °C : à partir de cette tempéra-<br>ture, la protection antigel réglée devient<br>active.                                                                          |

| Option                 | Description                                                                                                    |
|------------------------|----------------------------------------------------------------------------------------------------|
| Chauffage              | Arrêt : fonction désactivée                                                                                                    |
| continu sous           | -3010 °C : à partir de cette température<br>extérieure, l'appareil de chauffage empêche<br>l'abaissement de la température ambiante<br>(pertinent uniquement en association avec<br>Progr. horaire dans le mode Auto). |
| Priorité eau<br>chaude | Oui : production d'eau chaude sanitaire acti-<br>vée, chauffage coupé                                                                                                    |
|                        | Non : production d'eau chaude sanitaire acti-<br>vée, fonctionnement en parallèle du chauf-<br>fage.                                                                                                    |

Tab. 3

## 7.2.1 Température de seuil en cas de gel (température limite de la protection antigel)

#### AVIS

la destruction des composants hydrauliques de l'installation si la température de seuil pour le gel est trop faible et les températures ambiantes inférieures à 0 °C!

- ► Ne faire effectuer le réglage de base de la température de seuil pour le gel (5 °C) que par un spécialiste.
- Ne pas régler la température de seuil sur une position trop basse.

Les dommages résultant d'un réglage de la limite de protection hors gel trop faible ne sont pas couverts par la garantie !

Une bonne protection antigel de l'installation ne peut pas être assurée sans sonde de température extérieure.

## i

Le réglage **Pièce** n'offre pas de protection antigel absolue, les conduites posées dans les façades risquant de geler. Si une sonde de température extérieure est installée, il est possible, indépendamment du type de régulation réglé, de garantir la protection antigel de l'ensemble de l'installation de chauffage :

 Dans le menu Protection hors gel, choisir Extérieur ou Pièce et extérieur (2008).

#### 7.3 ECS

#### AVERTISSEMENT

#### Risque de brûlures dues à l'eau chaude !

Si la désinfection thermique est activée pour éviter la formation de légionelles ou si la température maximale du ballon (Temp. max ECS ou Ballon max.) est réglée à plus de 60  $^{\circ}$ C :

 Informer toutes les personnes concernées et s'assurer qu'un dispositif de mélange est installé.

## i

Si la fonction de désinfection thermique est activée, l'eau chaude sanitaire sera chauffée à la température réglée.

Respecter les exigences figurant dans la fiche technique DVGW W 511, les conditions de fonctionnement pour la pompe de bouclage, y compris la qualité de l'eau, ainsi que la notice d'utilisation du générateur de chaleur.

| Option                    | Description                                                                                 |
|---------------------------|---------------------------------------------------------------------------------------------|
| Pompe de<br>bouclage      | Installé : une pompe de bouclage est présente<br>dans le système.                           |
|                           | Non installé : aucune pompe de bouclage<br>n'est présente dans le système.                  |
| Désinfection<br>thermique | Marche : la désinfection thermique est activée.<br>Tenir compte des consignes de sécurité ! |
|                           | Arrêt : la désinfection thermique est désacti-<br>vée.                                      |

Tab. 4

#### 7.4 Solaire

| Option                           | Description                                                                                                    |
|----------------------------------|----------------------------------------------------------------------------------------------------|
| Temp. max.<br>ballon             | 15 <b>100</b> °C : la pompe est désactivée<br>lorsque la température maximale du ballon est<br>atteinte.                       |
|                                  | Bloqué : le ballon n'est pas chargé.                                                                                           |
| Type du<br>champ de<br>capteur   | Capteur solaire plan   Capt. solaire à tubes<br>sous vide : choisir le type de capteur utilisé.                                |
| Surface<br>brute du cap-<br>teur | <b>0</b> 50,0 m <sup>2</sup> : surface brute du capteur instal-<br>lée.                                                        |
| Zone clima-<br>tique             | 10 90 200 : zone climatique du lieu d'installation ; carte de la zone ( $\rightarrow$ notice d'installation du module solaire) |

| Option                                                        | Description                                                                                                    |  |  |
|---------------------------------------------------------------|----------------------------------------------------------------------------------------------------|--|--|
| Temp. ECS<br>min.                                             | 15 <b>60</b> 70 °C : température limite pour le<br>démarrage du chargement complémentaire<br>d'eau chaude sanitaire par le générateur de<br>chaleur |  |  |
|                                                               | Arrêt : chargement complémentaire d'eau<br>chaude sanitaire par le générateur de chaleur<br>indépendamment de la température ECS mini-<br>male.     |  |  |
| Pompe<br>modulante                                            | ON/OFF : la pompe solaire n'est pas comman-<br>dée avec la modulation.                                                                              |  |  |
|                                                               | <b>PWM</b> : la pompe solaire est commandée avec la modulation via un signal PWM.                                                                   |  |  |
|                                                               | $0\mathchar`-10\mbox{ V}$ : la pompe solaire est commandée avec la modulation via un signal analogique $010\mbox{ V}.$                              |  |  |
| Vario-Match-<br>Flow                                          | <b>V-Match désac.</b> : chargement rapide du cap-<br>teur grâce à Vario-Match-Flow désactivé.                                                       |  |  |
|                                                               | 35 60 °C : température de mise en marche<br>pour Vario-Match-Flow (uniquement avec<br>régulation à vitesse variable).                               |  |  |
| Fonction<br>tuyaux                                            | Non : fonctionnement des capteurs solaires à tubes sous vide désactivé.                                                                             |  |  |
|                                                               | Oui : la pompe est activée pendant 5 secondes toutes les 15 minutes.                                                                                |  |  |
| Diff. d'encl.<br>pompe<br>solaire                             | 6 <b>10</b> 20 K : différence de température<br>entre le capteur et le ballon (pour activer la<br>pompe solaire).                                   |  |  |
| Diff. d'arrêt<br>pompe<br>solaire                             | 3 <b>5</b> 17 K : différence de température<br>entre le capteur et le ballon (pour désactiver la<br>pompe solaire).                                 |  |  |
| Tempéra-<br>ture max.<br>capt.                                | 100 <b>120</b> 140 °C : la pompe est désacti-<br>vée en cas de dépassement de la température<br>maximale du capteur.                                |  |  |
| Désinf. ther-<br>mique/mise<br>en temp.<br>journalière<br>(K) | Non   Oui : désactive/active la mise en tempé-<br>rature quotidienne                                                                                |  |  |
| Démarrer le<br>syst. solaire                                  | Non : cette fonction permet d'arrêter l'installa-<br>tion solaire à des fins de maintenance.                                                        |  |  |
|                                                               | Oui : l'installation solaire ne démarre qu'après avoir activé cette fonction.                                                                       |  |  |

| Option                  | Description                                                          |
|-------------------------|----------------------------------------------------------------------|
| Réinit. ren-<br>dement  | Non : le compteur de rendement solaire n'est<br>pas réinitialisé.    |
| solaire                 | Oui : le compteur de rendement solaire est<br>remis à 0.             |
| Réin. module<br>solaire | Non : les réglages actuels des paramètres solaires sont conservés.   |
|                         | Oui : les paramètres solaires sont réinitialisés au réglage de base. |
| Tab. 5                  | ·                                                                    |

#### 7.5 Test fonction

Ce menu permet de tester les pompes et les vannes de mélange de l'installation.

| Option        | Description                                                                                   |  |  |
|---------------|-----------------------------------------------------------------------------------------------|--|--|
| Test fonction | Non                                                                                           |  |  |
|               | Oui : démarrer le contrôle du fonctionnement.<br>Circuit de chauffage et Solaire s'affichent. |  |  |

#### Tab. 6

#### 7.5.1 Circuit de chauffage

| Option                            | Description                                                         |
|-----------------------------------|---------------------------------------------------------------------|
| Pompe cir-<br>cuit chauff.<br>PC1 | Arrêt   Marche : active la pompe de circuit de chauffage            |
| Vanne de<br>mélange               | <b>Arrêt</b> : la vanne de mélange reste dans la position actuelle. |
|                                   | Ouvrir : la vanne de mélange s'ouvre complète-<br>ment.             |
|                                   | Fermer : la vanne de mélange se ferme complè-<br>tement.            |
| Tab 7                             |                                                                     |

Tab. 7

#### 7.5.2 Solaire

| Option                      | Description                                                                                                    |
|-----------------------------|----------------------------------------------------------------------------------------------------|
| Pompe<br>solaire            | 5 100 %, par ex. 40 % : la pompe solaire<br>fonctionne à une vitesse de rotation de 40 %<br>de la vitesse de rotation maximale.           |
|                             | <b>Arrêt</b> : la pompe solaire ne fonctionne pas (désactivée).                                                                           |
| PS6 th.<br>pompe<br>désinf. | 5 100 %, par ex. 40 % : la pompe de désin-<br>fection fonctionne à une vitesse de rotation de<br>40 % de la vitesse de rotation maximale. |
|                             | Arrêt : la pompe de désinfection ne fonctionne pas (désactivée).                                                                          |

#### 7.6 Information

| Option                   | Description                                                                                                    |
|--------------------------|----------------------------------------------------------------------------------------------------|
| Générateur<br>de chaleur | Température de départ   Température du<br>chaudière   Température consigne de départ  <br>Température de retour   Statut brûleur   Pres-<br>sion d'eau   Bout. découpl. hydr.   Temp.<br>extérieure   Temps de marche brûl total  <br>Durée de fct. total du gén. de ch. : affichage<br>des températures et des temps |
| Circuit de<br>chauffage  | Température ambiante de consigne   Tempéra-<br>ture ambiante actuelle : affichage des tempé-<br>ratures                                                                                                    |
| Production<br>ECS        | Mode de fonctionnement ECS : affichage du<br>mode de fonctionnement actuel pour la pro-<br>duction d'eau chaude sanitaire                                                                                                    |
|                          | Température Eau chaude sanitaire   Valeur de consigne Eau chaude sanitaire   Température max. Eau chaude sanitaire : affichage des températures.                                                                                                    |
| Composants<br>du système | Logiciel régulateur   Date d'installation : jour de<br>la mise en service   Type d'appareil   Logiciel<br>appareil   Logiciel module solaire : affichage de<br>la version du logiciel.                                                                                                    |

Tab. 9

#### 7.7 État de fonct. - défauts

| Option                        | Description                                                                                                    |
|-------------------------------|----------------------------------------------------------------------------------------------------|
| Défauts<br>actuels            | Par exemple 23E/1009 : les trois défauts<br>actuels majeurs sont affichés et classés selon<br>la gravité du défaut. |
| Historique<br>des défauts     | Par exemple 34 V/1013 : les 10 derniers<br>défauts sont affichés, classés selon l'heure<br>d'apparition.            |
| Réin. histo-<br>rique défauts | Non : l'historique des défauts est conservé.<br>Oui : l'historique des défauts est supprimé.                        |

Tab. 10

#### 7.8 Service

| Option                   | Description                                                                                                    |
|--------------------------|----------------------------------------------------------------------------------------------------|
| Rappel de<br>maintenance | Oui : l'utilisateur reçoit un rappel lui indiquant<br>qu'une maintenance est nécessaire pour le<br>système de chauffage. En outre, l'utilisateur<br>est invité à régler une date pour la fonction de<br>rappel. |
|                          | Non : la fonction de rappel est désactivée.                                                                                                    |
| Date de rap-<br>pel      | Régler la date pour le rappel.                                                                                                    |
| Déverrouil.              | Le rappel pour le rendez-vous actuel est désac-<br>tivé et la date du prochain rappel est fixée à la<br>date du jour +365 jours.                                                                                |

Tab. 11

#### 7.9 Réinit. réglages base

| Option           | Description                                                                                                    |
|------------------|----------------------------------------------------------------------------------------------------|
| Réinit.          | Non : tous les réglages sont conservés.                                                                          |
| réglages<br>base | Oui : tous les paramètres de tous les compo-<br>sants du système sont réinitialisés aux para-<br>mètres de base. |

#### 8 Régler le système de chauffage et les courbes de chauffage pour la régulation en fonction de la température extérieure

#### Courbe de chauffage optimisée

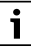

8

L'entrée de menu pour la courbe de chauffage optimisée peut être appelée **Optimisée selon la température extérieure** dans d'autres unités de commande.

La courbe de chauffage optimisée (**Selon la température** extérieure) est une courbe incurvée vers le haut basée sur l'affectation précise entre la température de départ et la température extérieure correspondante.

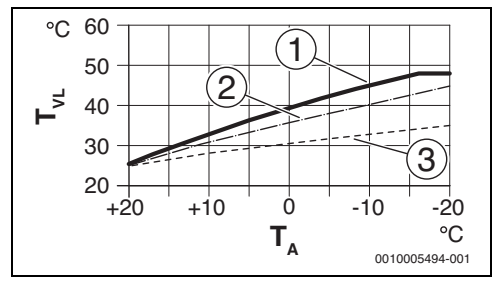

Fig. 10 Réglage de la courbe de chauffage pour chauffage par le sol

Pente ascendante au-dessus de la température de référence T<sub>AL</sub> et température extérieure minimale T<sub>A,min</sub>

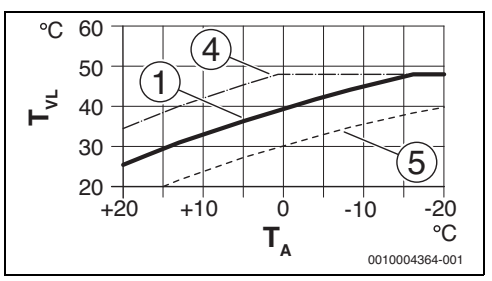

- Fig. 11 Réglage de la courbe de chauffage pour chauffage par le sol Décalage parallèle par la température ambiante souhaitée
- T<sub>A</sub> Température extérieure
- T<sub>VL</sub> Température de départ
- [1] Réglage :  $T_{AL}$  = 45 °C,  $T_{A,min}$  = -10 °C (courbe de base), limitation à  $T_{VL,max}$  = 48 °C
- [2] Réglage : T<sub>AL</sub> = 40 °C, T<sub>A.min</sub> = -10 °C
- [3] Réglage :  $T_{AL}$  = 35 °C,  $T_{A.min}$  = -20 °C
- [4] Décalage parallèle de la courbe de base [1] par l'augmentation de la température ambiante souhaitée, limitation T<sub>VI max</sub> = 48 °C
- [5] Décalage parallèle de la courbe de base [1] par la réduction de la température ambiante souhaitée

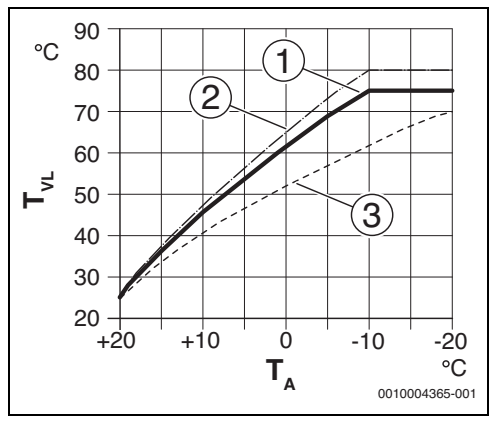

Fig. 12 Réglage de la courbe de chauffage pour radiateurs Pente ascendante au-dessus de la température de référence  $T_{AL}$  et température extérieure minimale  $T_{A,min}$ 

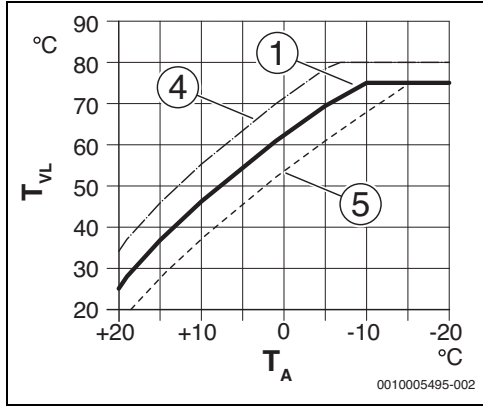

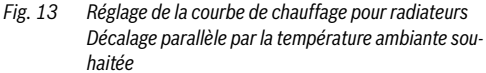

- T<sub>A</sub> Température extérieure
- T<sub>VL</sub> Température de départ
- [1] Réglage :  $T_{AL}$  = 75 °C,  $T_{A,min}$  = -10 °C (courbe de base), limitation à  $T_{VL,max}$  = 75 °C
- [2] Réglage :  $T_{AL}$  = 80 °C,  $T_{A,min}$  = -10 °C, limitation à  $T_{VL,max}$  = 80 °C
- [3] Réglage : T<sub>AL</sub> = 70 °C, T<sub>A.min</sub> = -20 °C
- [4] Décalage parallèle de la courbe de base [1] par l'augmentation de la température ambiante souhaitée, limitation  $T_{VL-max} = 80 \ ^{\circ}C$
- [5] Décalage parallèle de la courbe de base [1] par la réduction de la température ambiante souhaitée, limitation T<sub>VL, max</sub> = 75 °C

#### Courbe de chauffage simple

La courbe de chauffage simple (**Température ext. ac pied courbe**) est une représentation simplifiée de la courbe de chauffage incurvée en tant que droite. Cette droite est décrite par deux points : pied de courbe (début de la courbe de chauffage) et point d'extrémité.

|                                                         | Chauffage par<br>le sol | Radia-<br>teurs |
|---------------------------------------------------------|-------------------------|-----------------|
| Température extérieure mini-<br>male T <sub>A,min</sub> | – 10 °C                 | – 10 °C         |
| Pied de courbe                                          | 25 ℃                    | 25 °C           |
| Point d'arrêt                                           | 45 ℃                    | 75 ℃            |
| Température maximale de<br>départ T <sub>VL,max</sub>   | 48 <i>°</i> C           | 75°C            |

Tab. 13 Réglages de base des courbes de chauffage simples

#### 9 Eliminer les défauts

L'écran du module de commande indique un défaut. La cause du défaut peut provenir du dysfonctionnement du module de commande, d'un composant, d'un groupe de composants ou du générateur de chaleur. Le manuel d'entretien avec les descriptions détaillées des défauts contient des consignes supplémentaires pour l'élimination des défauts.

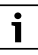

Structure des en-têtes de tableau :

Code défaut - code additionnel - [Origine ou description du défaut].

| A21A24 - 1010 - [Pas de communication via la<br>connexion BUS EMS] (A21 = circuit de chauffage 1A24<br>= circuit de chauffage 4)                                                      |                                                                                          |  |  |
|----------------------------------------------------------------------------------------------------|------------------------------------------------------------------------------------------|--|--|
| Procédure de contrôle/<br>Cause                                                                                                    | Mesure                                                                                   |  |  |
| Vérifier si le câble de BUS a<br>été mal raccordé                                                                                                    | Éliminer l'erreur de câblage et<br>arrêter puis réenclencher<br>l'appareil de régulation |  |  |
| Vérifier si le câble de BUS est<br>défectueux                                                                                                    | Réparer le câble bus ou le<br>remplacer si nécessaire.                                   |  |  |
| Retirer les modules d'exten-<br>sion du BUS EMS et éteindre<br>puis rallumer l'appareil de<br>régulation. Vérifier si la cause<br>du défaut est le module ou le<br>câblage du module. | Remplacer le participant BUS<br>EMS défectueux                                           |  |  |
| Tab. 14                                                                                                    |                                                                                          |  |  |

A21...A24 - 1037 - [Sonde température ext. défectueuse, mode remplacement chauffage actif] (A21 = circuit de chauffage 1...A24 = circuit de chauffage 4)

|             | 1 1 1        | 10     |       |
|-------------|--------------|--------|-------|
| Procedure d | le controle, | /Cause | Mesur |

| Contrôler la configuration. Une<br>sonde de température exté-<br>rieure est nécessaire avec le<br>réglage sélectionné.    | Si une sonde de tempéra-<br>ture extérieure n'est pas<br>souhaitée. Sélectionner la<br>configuration en fonction de<br>la température ambiante sur<br>le tableau de régulation. |
|----------------------------------------------------------------------------------------------------|----------------------------------------------------------------------------------------------------|
| Contrôler le bon état du câble<br>de liaison entre le tableau de<br>régulation et la sonde de tempé-<br>rature extérieure | En l'absence de passage, éli-<br>miner le défaut                                                                                                    |

#### A21...A24 - 1037 - [Sonde température ext. défectueuse, mode remplacement chauffage actif] (A21 = circuit de

| chauffage 1A24 = circuit de chauffage 4)                                                                                                    |                                                                                                    |  |
|----------------------------------------------------------------------------------------------------|----------------------------------------------------------------------------------------------------|--|
| Procédure de contrôle/Cause                                                                                                    | Mesure                                                                                                    |  |
| Vérifier le raccordement élec-<br>trique du câble de connexion<br>dans la sonde de température<br>extérieure ou sur le connecteur<br>de l'appareil de régulation | Nettoyer les bornes de rac-<br>cordement corrodées dans<br>le boîtier de la sonde de<br>température extérieure.                |  |
| Contrôler la sonde de tempéra-<br>ture extérieure selon le tableau                                                                                               | Si des valeurs ne<br>concordent pas, remplacer<br>la sonde                                                                     |  |
| Contrôler la tension sur les<br>bornes de la sonde de tempéra-<br>ture extérieure dans l'appareil<br>de régulation selon le tableau                              | Si les valeurs de sonde sont<br>correctes mais les valeurs<br>de tension ne corres-<br>pondent pas, remplacer le<br>régulateur |  |

Tab. 15

9

| A21A24 · 1038 · [Valeur non valide heure/date] (A21 =<br>circuit de chauffage 1A24 = circuit de chauffage 4) |                                     |  |  |
|----------------------------------------------------------------------------------------------------|-------------------------------------|--|--|
| Procédure de contrôle/Cause Mesure                                                                           |                                     |  |  |
| La date/l'heure n'est pas encore réglée                                                                      | Régler la date/l'heure              |  |  |
| Alimentation électrique coupée<br>pendant une longue période                                                 | Éviter les coupures de cou-<br>rant |  |  |

Tab. 16

#### A21...A24 - 3091 - [Sonde de température ambiante défectueuse] (A21 = circuit de chauffage 1...A24 = circuit de chauffage 4)

| Procédure de contrôle/<br>Cause                                              | Mesure                                                                                                    |
|------------------------------------------------------------------------------|----------------------------------------------------------------------------------------------------|
| Tableau de régulation du sys-<br>tème ou commande à dis-<br>tance défectueux | Installer l'unité de commande<br>dans la pièce de séjour (pas<br>sur la chaudière)                                 |
|                                                                              | Modifier le type de régulation<br>du circuit de chauffage sur<br>« en fonction de la tempéra-<br>ture extérieure » |
|                                                                              | Modifier la protection antigel<br>de « ambiance » sur<br>« extérieur »                                             |
|                                                                              | Remplacer le tableau de régu-<br>lation du système ou la com-<br>mande à distance                                  |

Tab. 17

#### A61 - 6004 - [Absence de communication avec le module solaire] Procédure de contrôle/ Mesure Cause Vérifier la configuration Modifier la configuration (réglage de l'adresse du module). Un module solaire est nécessaire avec le réglage sélectionné

| Vérifier l'état du câble de<br>connexion entre le module<br>solaire et le BUS. La tension<br>bus du module solaire doit<br>être comprise entre 12 et<br>15 V DC. | Remplacer les câbles endom-<br>magés |
|----------------------------------------------------------------------------------------------------|--------------------------------------|
| Module solaire défectueux                                                                                                    | Remplacer le module                  |
|                                                                                                    |                                      |

Tab. 18

| A21A24 - 1001 - [Pas de communication entre la régula-<br>tion et la télécommande] (A21 = circuit de<br>chauffage 1A24 = circuit de chauffage 4)                               |                                                                         |  |  |
|----------------------------------------------------------------------------------------------------|-------------------------------------------------------------------------|--|--|
| Procédure de contrôle/<br>Cause                                                                                                    | Mesure                                                                  |  |  |
| Vérifier la configuration<br>(réglage de l'adresse). Un<br>tableau de régulation de sys-<br>tème est nécessaire avec le<br>réglage choisi.                                     | Modifier la configuration                                               |  |  |
| Vérifier l'état du câble entre le<br>tableau de régulation du sys-<br>tème et le BUS. La tension bus<br>du tableau de régulation doit<br>être comprise entre 12 et<br>15 V DC. | Remplacer les câbles endom-<br>magés                                    |  |  |
| Commande à distance ou<br>tableau de régulation du sys-<br>tème défectueux                                                                                                    | Remplacer la commande à distance ou le tableau de régulation du système |  |  |

A31...A34 - 3021...3024 - [Sonde temp. départ circuit chauff. défectueuse - mode veille activé] (A31/3021 = circuit de chauffage 1...A34/3024 = circuit de chauffage 4)

| Procédure de contrôle/<br>Cause                                                                                          | Mesure                                                                                                    |
|----------------------------------------------------------------------------------------------------|----------------------------------------------------------------------------------------------------|
| Contrôler la configuration.<br>Une sonde de température de<br>départ est nécessaire avec le<br>réglage sélectionné       | Modifier la configuration                                                                                                    |
| Contrôler le câble de<br>connexion entre le module de<br>circuit de chauffage et la<br>sonde de température de<br>départ | Établir une connexion cor-<br>recte                                                                                                    |
| Contrôler la sonde de tempé-<br>rature de départ selon le<br>tableau                                                     | Si les valeurs ne corres-<br>pondent pas, remplacer la<br>sonde                                                                                                 |
| Contrôler la tension sur les<br>bornes de la sonde de départ<br>sur le module vanne de<br>mélange selon le tableau       | Si les valeurs de sonde sont<br>correctes mais les valeurs de<br>tension ne correspondent<br>pas, remplacer le module<br>mélangeur du circuit de chauf-<br>fage |

Tab. 20

| A51 - 6021 - [Sonde de température du capteur solaire défectueuse]                                                  |                                                                                                    |  |
|----------------------------------------------------------------------------------------------------|----------------------------------------------------------------------------------------------------|--|
| Procédure de contrôle/<br>Cause                                                                                     | Mesure                                                                                                    |  |
| Contrôler la configuration.<br>Une sonde de température du<br>capteur est nécessaire avec le<br>réglage sélectionné | Modifier la configuration.                                                                                                    |  |
| Contrôler le câble de<br>connexion entre le module<br>solaire et la sonde de tempé-<br>rature du capteur            | Établir une connexion cor-<br>recte                                                                                              |  |
| Contrôler la sonde de capteur<br>selon le tableau                                                                   | Si les valeurs ne corres-<br>pondent pas, remplacer la<br>sonde                                                                  |  |
| Contrôler la tension sur les<br>bornes de la sonde de capteur<br>du module solaire selon le<br>tableau              | Si les valeurs de sonde sont<br>correctes mais les valeurs de<br>tension ne correspondent<br>pas, remplacer le module<br>solaire |  |

| A51 - 6022 - [Ballon 1 Sonde temp. inf. défect. Mode rem-<br>placement actif]                                                                                |                                                                                                    |  |
|----------------------------------------------------------------------------------------------------|----------------------------------------------------------------------------------------------------|--|
| Procédure de contrôle/<br>Cause                                                                                                    | Mesure                                                                                                    |  |
| Contrôler la configuration. Le<br>réglage sélectionné nécessite<br>une sonde de température du<br>ballon en bas.                                             | Modifier la configuration                                                                                             |  |
| Contrôler le câble de<br>connexion entre le module<br>solaire et la sonde du ballon<br>en bas                                                                | Établir une connexion cor-<br>recte                                                                                   |  |
| Vérifier le raccordement élec-<br>trique du câble de connexion<br>sur le module solaire                                                                      | Si les vis ou une fiche sont mal<br>fixées, éliminer le problème<br>de contact                                        |  |
| Contrôler la sonde du ballon<br>en bas selon le tableau                                                                                                    | Si les valeurs ne concordent<br>pas, remplacer la sonde                                                               |  |
| Contrôler, selon le tableau, la<br>tension sur les bornes de rac-<br>cordement de la sonde de<br>température inférieure du bal-<br>lon sur le module solaire | Si les valeurs de sonde sont<br>correctes mais les valeurs de<br>tension ne correspondent<br>pas, remplacer le module |  |

Tab. 22

| A61 - 1010 - [Pas de communication via la connexion BUS<br>[EMS] |                                                                                               |  |
|------------------------------------------------------------------|-----------------------------------------------------------------------------------------------|--|
| Procédure de contrôle/<br>Cause                                  | Mesure                                                                                        |  |
| Vérifier si le câble de BUS a<br>été mal raccordé                | Éliminer l'erreur de câblage<br>puis désactiver et réenclen-<br>cher l'appareil de régulation |  |
| Vérifier si le câble de BUS est<br>défectueux                    | Réparer le câble bus ou le<br>remplacer si nécessaire.                                        |  |

| défectueux                                                                                                    | remplacer si nécessaire.                       |
|----------------------------------------------------------------------------------------------------|------------------------------------------------|
| Retirer les modules d'exten-<br>sion du BUS EMS et éteindre<br>puis rallumer le tableau de<br>régulation. Vérifier si la cause<br>du défaut est le module ou le<br>câblage du module. | Remplacer le participant BUS<br>EMS défectueux |

Tab. 23

| A61 - 1037 - [Sonde température ext. défectueuse, mode<br>remplacement chauffage actif]                                                                                                    |                                                                                                    | A61 · 3061 · [Pas de communication avec le module de la vanne de mélange]                                                                                                    |                                                                                                    |
|----------------------------------------------------------------------------------------------------|----------------------------------------------------------------------------------------------------|----------------------------------------------------------------------------------------------------|----------------------------------------------------------------------------------------------------|
| Procédure de contrôle/                                                                                                    | Mesure                                                                                                    | Procédure de contrôle/Cause                                                                                                    | Mesure                                                                                                  |
| Cause<br>Contrôler la configuration.<br>Jne sonde de température<br>extérieure est nécessaire<br>avec le réglage sélectionné.                                                               | Si une sonde de température<br>extérieure n'est pas souhai-<br>tée. Sélectionner la configura-<br>tion en fonction de la<br>température ambiante sur le | Vérifier la configuration<br>(réglage de l'adresse du<br>module). Un module mélangeur<br>du circuit de chauffage est<br>nécessaire avec le réglage<br>sélectionné                                                        | Modifier la configuration                                                                               |
| Contrôler le bon état du câble<br>de liaison entre le tableau de<br>régulation et la sonde de tem-<br>pérature extérieure<br>Vérifier le raccordement élec-<br>trique du câble de connexion | tableau de régulation.<br>En l'absence de passage, éli-<br>miner le défaut<br>Nettoyer les bornes de raccor-<br>dement corrodées dans le                | Vérifier l'état du câble de<br>connexion entre le module<br>mélangeur du circuit de chauf-<br>fage et le BUS. La tension bus<br>du module mélangeur du circuit<br>de chauffage doit être comprise<br>entre 12 et 15 V DC | Remplacer les câbles<br>endommagés                                                                      |
| lans la sonde de température<br>extérieure ou sur le connec-                                                                                                    | boîtier de la sonde de tempé-<br>rature extérieure.                                                                                                    | Module mélangeur du circuit de chauffage défectueux                                                                                                    | Remplacer le module mélar<br>geur du circuit de chauffage                                               |
| ontrôler la sonde de tempé-<br>ture extérieure selon le<br>bleau                                                                                                    | Si les valeurs ne concordent<br>pas, remplacer la sonde                                                                                                 | lab. 26<br>A61 - 3091 - [Sonde de tempé<br>tueuse]                                                                                                    | rature ambiante défec-                                                                                  |
| ntrôler la tension sur les<br>prnes de la sonde de tempé-<br>ture extérieure dans le régu-<br>ieur selon le tableau                                                                         | Si les valeurs de sonde sont<br>correctes mais les valeurs de<br>tension ne correspondent<br>pas, remplacer l'appareil de<br>régulation                 | Procédure de contrôle/<br>Cause<br>Tableau de régulation du sys-<br>tème ou commande à dis-<br>tages défectuour                                                                                                    | Mesure<br>Redémarrer la configuration<br>automatique. Tous les partici<br>parte dejunat âtre cur le PUS |

#### Tab. 24

| A61 - 1081 - [Deux modules de commande maîtres dans le<br>système. |                                                                                                  |
|--------------------------------------------------------------------|--------------------------------------------------------------------------------------------------|
| Procédure de contrôle/<br>Cause                                    | Mesure                                                                                           |
| Vérifier le paramétrage dans<br>le niveau installation             | Enregistrer le module de com-<br>mande pour le circuit de<br>chauffage 1 4 en tant que<br>maître |

Tab. 25

# onfiguration

## module mélanit de chauffage

| tueusej                                                                      |                                                                                                 |
|------------------------------------------------------------------------------|-------------------------------------------------------------------------------------------------|
| Procédure de contrôle/<br>Cause                                              | Mesure                                                                                          |
| Tableau de régulation du sys-<br>tème ou commande à dis-<br>tance défectueux | Redémarrer la configuration<br>automatique. Tous les partici-<br>pants doivent être sur le BUS. |
|                                                                              | Remplacer le tableau de régu-<br>lation du système ou la com-<br>mande à distance               |

#### Tab. 27

| Hxx []                                                                |                                                                                 |
|-----------------------------------------------------------------------|---------------------------------------------------------------------------------|
| Procédure de contrôle/<br>Cause                                       | Mesure                                                                          |
| Par ex. cycle d'entretien du générateur de chaleur arrivé à échéance. | Maintenance nécessaire, voir<br>la documentation du généra-<br>teur de chaleur. |
| Tab 20                                                                |                                                                                 |

Tab. 28

A61 - 3011 - [Erreur de configuration: module de la vanne de mélange inutilisé] Procédure de contrôle/ Mesure Cause Il y a un module mélangeur Vérifier la configuration dans le système qui n'est pas (réglage de l'adresse du utilisé avec le réglage choisi. module).

| A61 - 1005 - [Configuration du système non confirmée] |                                                                   |
|-------------------------------------------------------|-------------------------------------------------------------------|
| Procédure de contrôle/                                | Mesure                                                            |
| Configuration du système<br>incomplète                | Redémarrer la configuration<br>du système et confirmer avec<br>OK |

Tab. 30

| A61 - 1038 - [Valeur non valide heure/date]                       |                                                            |
|-------------------------------------------------------------------|------------------------------------------------------------|
| Procédure de contrôle/<br>Cause                                   | Mesure                                                     |
| La date/l'heure n'est pas<br>encore réglée                        | Régler la date/l'heure.                                    |
| Alimentation électrique cou-<br>pée pendant une longue<br>période | Régler la date/l'heure. Éviter<br>les coupures de courant. |

Tab. 31

| A61 - 6001 - [Erreur de configuration: module solaire inu-<br>tilisé]                        |                                                                   |
|----------------------------------------------------------------------------------------------|-------------------------------------------------------------------|
| Procédure de contrôle/<br>Cause                                                              | Mesure                                                            |
| ll y a un module solaire dans le<br>système qui n'est pas utilisé<br>avec le réglage choisi. | Vérifier la configuration<br>(réglage de l'adresse du<br>module). |

Tab. 32

A21...A24 - 3011 - [Erreur de configuration: module de la vanne de mélange inutilisé] (A21 = circuit de chauffage 1...A24 = circuit de chauffage 4)

| Cause                                                                                                    |                                                                   |
|----------------------------------------------------------------------------------------------------|-------------------------------------------------------------------|
| Il y a un module mélangeur V<br>dans le circuit de chauffage (<br>qui n'est pas utilisé avec le n<br>réglage choisi. | Vérifier la configuration<br>(réglage de l'adresse du<br>module). |

Tab. 33

| A61 - 1050 - [Défaut matériel tactile]         |                    |
|------------------------------------------------|--------------------|
| Procédure de contrôle/<br>Cause                | Mesure             |
| Écran tactile irrémédiable-<br>ment endommagé. | Changer l'appareil |
| T-1 01                                         |                    |

Tab. 34

 A21...A24 - 1045 - [Le régulateur n'est pas compatible avec le système utilisé. Connectez un régulateur système compatible après avoir éteint le générateur de chaleur.]

 (A21 = circuit de chauffage 1...A24 = circuit de chauffage 4)

 Procédure de contrôle/

 Cause

 Le produit est connecté à un système non pris en charge

 Vérifiez que le MID est connecté au système EMS.

 Redémarrez la configuration du système

#### Tab. 35

| A21A24 - 1162 - [Défaut interne - le logiciel fonctionne |
|----------------------------------------------------------|
| avec le réglage de base] (A21 = circuit de               |
| chauffage 1A24 = circuit de chauffage 4)                 |

| Procédure de contrôle/<br>Cause | Mesure                                                    |
|---------------------------------|-----------------------------------------------------------|
| Réglages incorrects             | Vérifier tous les réglages et les modifier si nécessaire. |

#### Tab. 36

| A61 - 1162 - [Défaut interne - le logiciel fonctionne avec le<br>réglage de base] |                                                           |
|-----------------------------------------------------------------------------------|-----------------------------------------------------------|
| Procédure de contrôle/<br>Cause                                                   | Mesure                                                    |
| Réglages incorrects                                                               | Vérifier tous les réglages et les modifier si nécessaire. |

#### Tab. 37

| A21A24 - 1164 - [Défaut interne dans le déroulement du<br>programme] (A21 = circuit de chauffage 1A24 = circuit<br>de chauffage 4) |                                                           |
|----------------------------------------------------------------------------------------------------|-----------------------------------------------------------|
| Procédure de contrôle/<br>Cause                                                                                                    | Mesure                                                    |
| Réglages incorrects                                                                                                    | Vérifier tous les réglages et les modifier si nécessaire. |

Tab. 38

| A61 - 1164 - [Défaut interne dans le déroulement du pro-<br>gramme] |                                                           |
|---------------------------------------------------------------------|-----------------------------------------------------------|
| Procédure de contrôle/<br>Cause                                     | Mesure                                                    |
| Réglages incorrects                                                 | Vérifier tous les réglages et les modifier si nécessaire. |

#### 10 Protection de l'environnement et recyclage

La protection de l'environnement est un principe de base du groupe Bosch.

Nous accordons une importance égale à la qualité de nos produits, à leur rentabilité et à la protection de l'environnement. Les lois et prescriptions concernant la protection de l'environnement sont strictement observées.

Pour la protection de l'environnement, nous utilisons, tout en respectant les aspects économiques, les meilleurs technologies et matériaux possibles.

#### Emballages

En matière d'emballages, nous participons aux systèmes de mise en valeur spécifiques à chaque pays, qui visent à garantir un recyclage optimal.

Tous les matériaux d'emballage utilisés respectent l'environnement et sont recyclables.

#### Appareils usagés

Les appareils usés contiennent des matériaux qui peuvent être réutilisés.

Les composants se détachent facilement. Les matières synthétiques sont marquées. Ceci permet de trier les différents composants en vue de leur recyclage ou de leur élimination.

#### Déchet d'équipement électrique et électronique

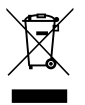

Ce symbole signifie que le produit ne doit pas être éliminé avec les autres déchets, mais doit être acheminé vers des points de collecte de déchets pour le traitement, la collecte, le recyclage et l'élimination.

Le symbole s'applique aux pays concernés par les règlements sur les déchets électroniques, par ex. la « Directive européenne 2012/19/CE sur les appareils électriques et électroniques usagés ». Ces règlements définissent les conditionscadres qui s'appliquent à la reprise et au recyclage des appareils électroniques usagés dans certains pays.

Comme les appareils électroniques peuvent contenir des substances dangereuses, ils doivent être recyclés de manière responsable pour réduire les éventuels dommages environnementaux et risques pour la santé humaine. De plus, le recyclage des déchets électroniques contribue à préserver les ressources naturelles.

Pour de plus amples informations sur l'élimination écologique des appareils électriques et électroniques usagés, veiller contacter l'administration locale compétente, les entreprises chargées de l'élimination des déchets ou les revendeurs, auprès desquels le produit a été acheté. Des informations complémentaires sont disponibles ici : www.bosch-homecomfortgroup.com/en/company/legaltopics/weee/

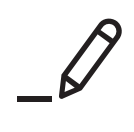

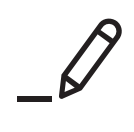

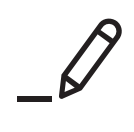

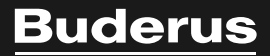

Bosch Thermotechnik GmbH Sophienstrasse 30-32 35576 Wetzlar, Germany

www.bosch-homecomfortgroup.com